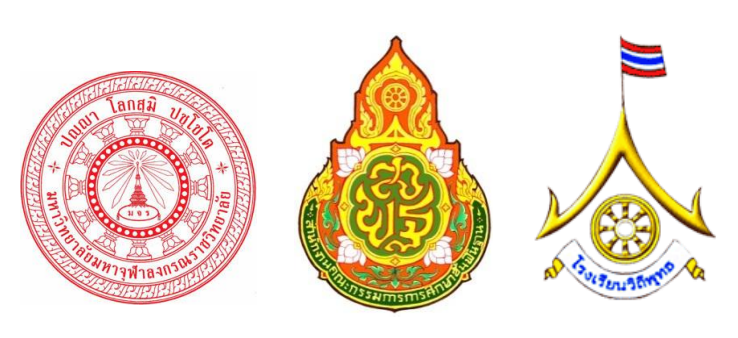

# **คู่**มือ

# การใช้งานเว็บไซต์ โครงการศึกษาและพัฒนาอัตลักษณ์โรงเรียนวิถีพุทธ สำหรับเจ้าหน้าที่เขตพื้นที่การศึกษา

สำนักคณะกรรมการการศึกษาขั้นพื้นฐาน กระทรวงศึกษาธิการ ถนนราชดำเนินนอก เขตดุสิต กรุงเทพมหานคร 10300 โทรศัพท์ 02-288-5890, 081-829-7596 แฟกซ์ 0-2288-5879

ฝ่ายบริการฝึกอบรม ส่วนธรรมนิเทศ มหาวิทยาลัยมหาจุฬาลงกรณราชวิทยาลัย 79 หมู่ที่ 1 ตำบลลำไทร อำเภอวังน้อย จังหวัดพระนครศรีอยุธยา 13170 ติดต่อ โทร.087-073-5035, 087-930-3520, 084-652-2539

อีเมล์ติดต่อเจ้าหน้าที่โครงการ charnb008@gmail.com antbatcat@gmail.com kes\_tani@yahoo.com info@thailandsoft.com 1/9

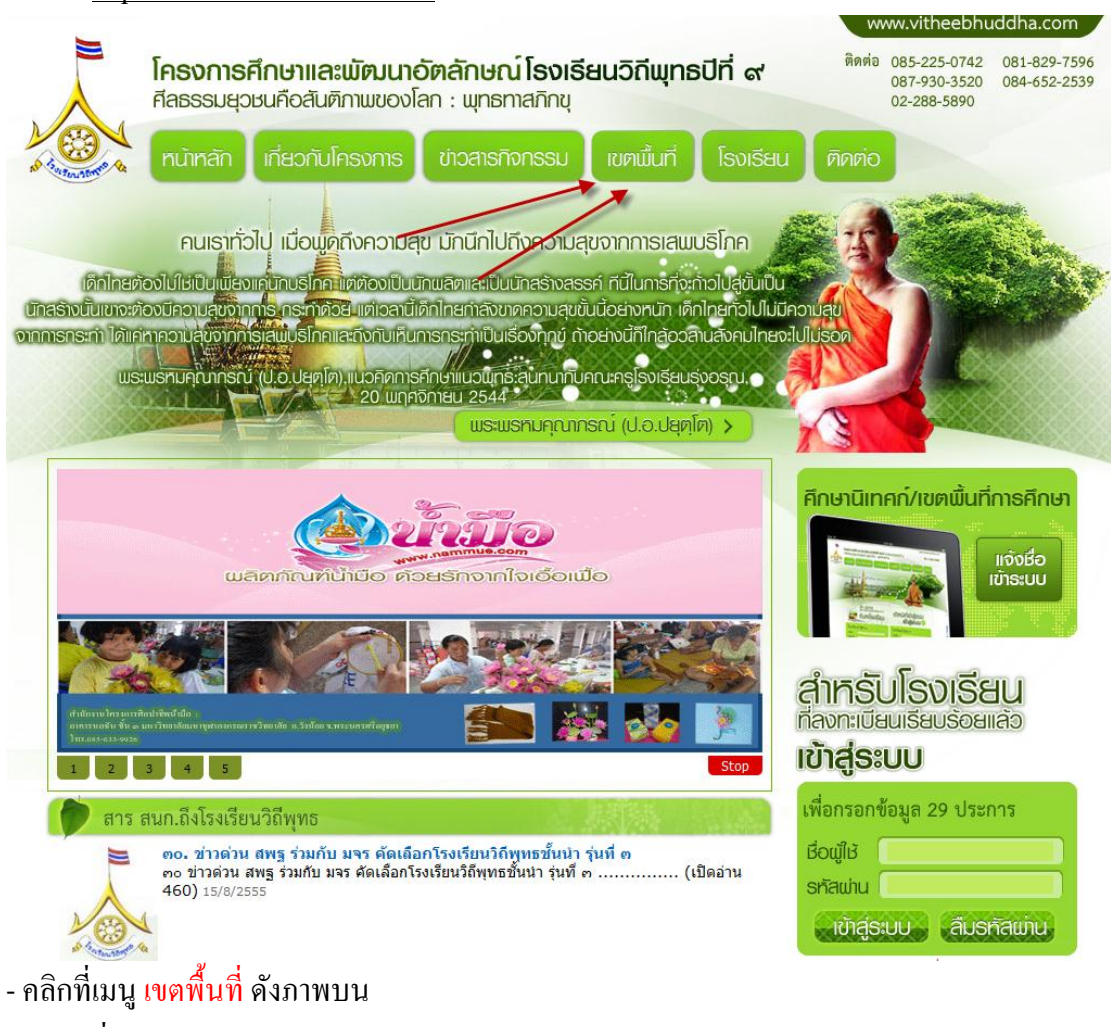

1.พิมพ์ http://www.vitheebuddha.com ที่แอดเครสบาร์ จะได้ผลดังภาพ

2.กรอกชื่อผู้ใช้และรหัสผ่านคังภาพ

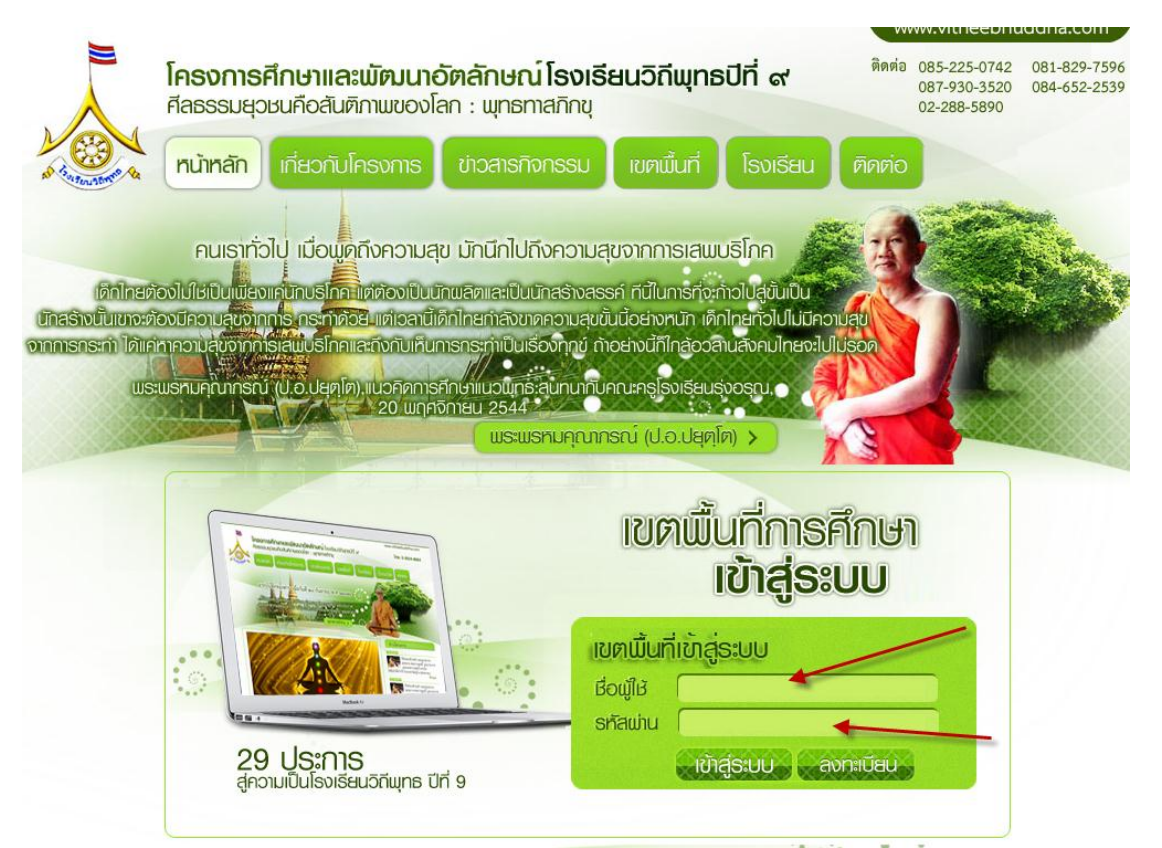

- ชื่อและรหัสผ่านได้รับจากเจ้าหน้าที่ดูแลเว็บไซต์ซึ่งได้ส่งไปให้ทางอีเมล์ตอนสมัครในเว็บวิถีพุทธ
- เมื่อกรอกครบแล้วให้ เข้าสู่ระบบ

3.ถ้าชื่อและรหัสผ่านไม่ถูกต้องจะมีข้อความขึ้นดังภาพ

| ชื่อผู้ใช้หรือรทัสผ่านไม่ถูกต้อง กรุณากรอกใหม่อีกครั้ง |  |
|--------------------------------------------------------|--|
| ок                                                     |  |
|                                                        |  |

ให้กรอกใหม่หรือถ้าจำไม่ได้ให้ติดต่อเจ้าหน้าที่ดูแลเว็บไซต์ (ข้อมูลอยู่ด้านบนสุด)

4.ถ้าชื่อและรหัสผ่านถูกต้องระบบจะนำท่านเข้าไปในระบบจัดการดังภาพ

| เขตที่   | มั่นที่การศึกษา                          |                                                               |                                                   |                           |
|----------|------------------------------------------|---------------------------------------------------------------|---------------------------------------------------|---------------------------|
|          |                                          | ยินดีต้อนรับ : ดุษิตา สมบัตินันท์   ดูโรงเรีย                 | นที่รับผิดชอบ   แก้ไขข้อมูลส่วนดัว   ข่าวสารเครือ | ข่ายวิถีพุทธ   ออกจากระบบ |
| าำด้นหา  |                                          | จังหวัดจังหวัด ▼ สถานะการกรอก                                 | สถานะการกรอกข้อมูล 🔻 ค้นหา                        |                           |
| 🖋 กรอกข้ | อมูล 29 ประการ เรียบร้อย สามารถคลิกดูราย | ละเอียดการกรอกข้อมูลได้ 🔲 ยังไม่ได้กรอกข้อมูล 29 ประการ ไม่สา | มารถดูรายละเอียดการกรอกข้อมูลได้                  |                           |
| สำดับ    | ชื่อโรงเรียน                             | สังกัดเขตพื้นที่การศึกษา                                      | โทรศัพท์                                          | ผลการกรอกข้อมูล           |
| 1        | โรงเรียนหนองไฮวิทนา                      | เขตพื้นที่การศึกษาประถมศึกษา อุดรธานี เขต1                    | 087 8563216                                       |                           |
| 2        | โรงเรียนบ้านดงเค็ง(นำวัฒนาอุปถัมภ์)      | เขตพื้นที่การศึกษาประถมศึกษา อุดรธานี เขต1                    | 042-292246                                        |                           |
| 3        | โรงเรียนบ้านท่าดูมดงสระพัง               | เขตพื้นที่การศึกษาประถมศึกษา อุดรธานี เขต1                    | 042266378                                         | <b>~</b>                  |
| 4        | โรงเรียนชุมชนหมูม่นวิทยาสรรค์            | เขตพื้นที่การศึกษาประถมศึกษา อุดรธานี เขต1                    | 042-266445                                        |                           |
| 5        | โรงเรียนโรงเรียนบ้านหนองหว้าหนองไผ่      | เขตพื้นที่การศึกษาประถมศึกษา อุดรธานี เขต1                    | 042290336                                         |                           |
| 6        | โรงเรียนไทยรัฐวิทยา ๙๒(ชุมชนนาข่า)       | เขตพื้นที่การศึกษาประถมศึกษา อุดรธานี เขต1                    | 042-218180                                        | $\checkmark$              |
| 7        | โรงเรียนบ้านหนองไผ่หนองหิน               | เขตพื้นที่การศึกษาประถมศึกษา อุดรธานี เขต1                    |                                                   | $\checkmark$              |
| 8        | โรงเรียนโรงเรียนบ้านดอนกลอย              | เขตพื้นที่การศึกษาประถมศึกษา อุดรธานี เขต1                    | 042 220201                                        | $\checkmark$              |
| 9        | โรงเรียนบ้านด่าน                         | เขตพื้นที่การศึกษาประถมศึกษา อุดรธานี เขต1                    | 042220193                                         | $\checkmark$              |
| 10       | โรงเรียนบ้านโคกหนองแชง                   | เขตพื้นที่การศึกษาประถมศึกษา อุดรธานี เขต1                    |                                                   | $\checkmark$              |
| 11       | โรงเรียนอนุบาลเพ็ญประชานุกูล             | เขตพื้นที่การศึกษาประถมศึกษา อุดรธานี เขต1                    | 042278207                                         | $\checkmark$              |
| 12       | โรงเรียนบ้านจื่นศรีวิไล                  | เขตพื้นที่การศึกษาประถมศึกษา อุดรธานี เขต1                    | 042-341618                                        | $\checkmark$              |
| 13       | โรงเรียนศรีสุวรรณโพนสว่าง                | เขตพื้นที่การศึกษาประถมศึกษา อุดรธานี เขต1                    | 042220210                                         | $\checkmark$              |
| 14       | โรงเรียนบ้านเลือม                        | เขตพื้นที่การศึกษาประถมศึกษา อุดรธานี เขต1                    | 042-124158                                        | $\checkmark$              |
| 15       | โรงเรียนบ้านกุดลิงง้อหนองแก              | เขตพื้นที่การศึกษาประถมศึกษา อุดรธานี เขต1                    | 081-9651860                                       |                           |
| 16       | โรงเรียนค่ายประจักษ์ศิลปาคม              | เขตพื้นที่การศึกษาประถมศึกษา อุดรธานี เขต1                    | 042-292420                                        |                           |
| 17       | โรงเรียนบ้านหมากแข้ง                     | เขตพื้นที่การศึกษาประถมศึกษา อุดรธานี เขต1                    | 042-244294                                        | $\checkmark$              |
| 18       | โรงเรียนบ้านจำปา                         | เขตพื้นที่การศึกษาประถมศึกษา อุดรธานี เขต1                    | 042 220229                                        |                           |
| 19       | โรงเรียนบ้านยาง(ครุราษฎร์วิทยา)          | เขตพ้นที่การศึกษาประถมศึกษา อุดรธานี เขต1                     | 042-220224                                        |                           |
| 20       | โรงเรียนบ้านเหล่าดอนเงิน                 | เขตพ้นที่การศึกษาประถมศึกษา อุดรธานี เขต1                     | 042 146778 , 042 146776                           | $\checkmark$              |
| 21       | โรงเรียนบ้านหนองหลอด                     | เขตพื้นที่การศึกษาประถมศึกษา อุดรธานี เขต1                    | 042-125502                                        |                           |
| 22       | โรงเรียนบ้านพรสวรรค์                     | เขตพื้นที่การศึกษาประถมศึกษา อุดรธานี เขต1                    | 042-290407                                        | $\checkmark$              |
| 23       | โรงเรียนบ้านน้ำพ่น                       | เขตพื้นที่การศึกษาประถมศึกษา อุดรธานี เขต1                    | 042130065                                         | $\checkmark$              |
| 24       | โรงเรียนบ้านผาสิงห์                      | เขตพื้นที่การศึกษาประถมศึกษา อุดรธานี เขต1                    | 042-910961,081-3801199                            | $\checkmark$              |
| 25       | โรงเรียนบ้านหนองแสนตอโนนสร้างคำ          | เขตพื้นที่การศึกษาประถมศึกษา อุดรธานี เขต1                    | 042-220219                                        | <b>&gt;</b>               |

# 5.แก้ไขข้อมูลเจ้าหน้าที่เขตพื้นที่ให้คลิกที่เมนู <mark>แก้ไขข้อมูลส่วนตัว</mark> ดังภาพ

|                                 |                                                                                                    | ยินดีต่อนรับ: ดุษิตา สมบัตินันท์   ดูโรง                                                                                                    | มเรียนที่รับผิดชอบ   แก้ไขข้อมูลส่วนตัว   ข่าวส                               | ารเครือข่ายวิถีพุทธ   ออกจาก: |
|---------------------------------|----------------------------------------------------------------------------------------------------|----------------------------------------------------------------------------------------------------|-------------------------------------------------------------------------------|-------------------------------|
| ล้นหา                           |                                                                                                    | จังหวัดจังหวัด 🔻 สถานะการกร                                                                                                    | รอกสถานะการกรอกข้อมูล ▼                                                       | ก้นหา                         |
| กรอกข<br>สำคัญ                  | ้อมูล 29 ประการ เรียบร้อย สามารถคลิกดูราย<br>ชื่อโรงเรียน                                                                                                    | เละเอียดการกรอกข้อมูลได้ 🔛 ยังไม่ได้กรอกข้อมูล 29 ประการ ไ:<br>สังกัดเขตพื้นเชื่อวรศึกษา                                                                                                    | ม่สามารถดูรายละเอียดการกรอกข้อมูลได้<br>โพรสัพพ์                              | ผลการกรอกข้อม                 |
| 1                               | โรงเรียนหนองไสวิทนา                                                                                                    | เขตพื้นที่การศึกษาประถมศึกษา อดรธานี เขต1                                                                                                    | 087 8563216                                                                   |                               |
| 2                               | โรงเรียนบ้านดงเค็ง(น่าวัฒนาอุปถัมภ์)                                                                                                    | เขตพื้นที่การศึกษาประถมศึกษา อุดรธานี เขต1                                                                                                    | 042-292246                                                                    |                               |
|                                 |                                                                                                    |                                                                                                    |                                                                               |                               |
| 3                               | โรงเรียนบ้านท่าตุมดงสระพัง                                                                                                    | เขตพนทการศกษาบระถมศกษา อุดรธาน เขต1                                                                                                    | 042266378                                                                     | <b>~</b>                      |
| 3<br>4                          | โรงเรียนบานทาตูมดงสระทั่ง<br>โรงเรียนชุมชนหมูม่นวิทยาสรรค์                                                                                                    | เขตหนทการศกษาบระถมศกษา อุดรธาน เขต1<br>เขตหื้นที่การศึกษาประถมศึกษา อุดรธานี เขต1                                                                                                    | 042266378<br>042-266445                                                       | <b>*</b>                      |
| 3<br>4<br>5                     | โรงเรียนบานทาตูมดงสระฟัง<br>โรงเรียนชุมชนหมูม่นวิทยาสรรค์<br>โรงเรียนโรงเรียนบ้านหนองหว้าหนองไผ่                                                                                                    | เขดหนทการศกษาบระณมศกษา อุตรธาน เขต1<br>เขตหันที่การศึกษาประณมศึกษา อุตรธานี เขต1<br>เขตหันที่การศึกษาประณมศึกษา อุตรธานี เขต1                                                                                                    | 042266378<br>042-266445<br>042290336                                          |                               |
| 3<br>4<br>5<br>6                | โรงเรยนบานทาตูมดงสระทั่ง<br>โรงเรียนชุมชนหมูม่นวิทยาสรรค์<br>โรงเรียนโรงเรียนบ้านทนองหว้าทนองไผ่<br>โรงเรียนไทยรัฐวิทยา ๙๒(ชุมชนนาข่า)                                                                                              | เขตหนทการศกษาประณศกษา อุครราน เขต1<br>เขตห็นที่การศึกษาประณศกษา อุครรานี เขต1<br>เขตห็นที่การศึกษาประณศกษา อุครรานี เขต1<br>เขตห็นที่การศึกษาประณศศกษา อุครรานี เขต1                                                                                                    | 042266378<br>042-266445<br>042290336<br>042-218180                            |                               |
| 3<br>4<br>5<br>6<br>7           | โรงเรียนบานทาลูมดงสรรพัง<br>โรงเรียนรุ่มชนหมูม่นวิทยาสรรค์<br>โรงเรียนโรงเรียนบ่านหนองหว้าหนองไผ่<br>โรงเรียนไทยรัฐวิทยา ๙ษ(ชุมชนนาข่า)<br>โรงเรียบบ้านหนองไผ่หนองหืน                                                               | เขตหนุขการศกษาประถมศึกษา อุครราน เขต1<br>เขตหิ้นที่การศึกษาประถมศึกษา อุครรานี เขต1<br>เขตหิ้นที่การศึกษาประถมศึกษา อุครรานี เขต1<br>เขตหิ้นที่การศึกษาประถมศึกษา อุครรานี เขต1                                                                                             | 042266378<br>042-266445<br>042290336<br>042-218180                            |                               |
| 3<br>4<br>5<br>6<br>7<br>8      | โรงเธยนบานทายูมดงสระทั่ง<br>โรงเรียนชุมขนหมุมนริทยาสรค์<br>โรงเรียนโรงเรียนบ้านหนองหว้าหนองไผ่<br>โรงเรียนไทยรัฐวิทยา ๙ษ(ชุมชนนาข่า)<br>โรงเรียนไทยรัฐวิทยา ๙ษ(ชุมชนนาข่า)<br>โรงเรียนโรงเรียนบ้านคอนกลอย                           | เขตหนุขการศกษาประถมศึกษา อุครราน เขต1<br>เขตหิ้นที่การศึกษาประถมศึกษา อุครรานี เขต1<br>เขตหิ้นที่การศึกษาประถมศึกษา อุครรานี เขต1<br>เขตหิ้นที่การศึกษาประถมศึกษา อุครรานี เขต1<br>เขตหิ้นที่การศึกษาประถมศึกษา อุครรานี เขต1                                               | 042266378<br>042-266445<br>042290336<br>042-218180<br>042 220201              |                               |
| 3<br>4<br>5<br>6<br>7<br>8<br>9 | โรงเธยนบานทายุมดงสระทั่ง<br>โรงเรียนนุ่มขนหมุ่มนั่วทยาสระค์<br>โรงเรียนโรงเรียนบ้านหนองหว้าหนองไผ่<br>โรงเรียนไทยรัฐวิทยา ๙ษ(มุ่มขนนาข่า)<br>โรงเรียนไทยรัฐวิทยา ๙ษ(มุ่มขนนาข่า)<br>โรงเรียนโรงเรียนบ้านตอนกลอย<br>โรงเรียนบ้านต่าน | เขตหนุขการศกษาประถมศึกษา อุครราน เขต1<br>เขตหิ้นที่การศึกษาประถมศึกษา อุครรานี เขต1<br>เขตหิ้นที่การศึกษาประถมศึกษา อุครรานี เขต1<br>เขตหิ้นที่การศึกษาประถมศึกษา อุครรานี เขต1<br>เขตหิ้นที่การศึกษาประถมศึกษา อุครรานี เขต1<br>เขตหิ้นที่การศึกษาประถมศึกษา อุครรานี เขต1 | 042266378<br>042-266445<br>042290336<br>042-218180<br>042 220201<br>042220193 |                               |

#### 6.แก้ไขข้อมูลต่างๆ ให้ครบถ้วนดังภาพ

| /                                        | ยินดีต่อนรีบ : ดุษิตา สมบัติบันท์   ดูโรงเรียนที่รับผิดชอบ   แก้ไขข้อมูลส่วนดัว   ข่าวสารเครือข่ายวิถีทุทธ   ออกจากระ |
|------------------------------------------|----------------------------------------------------------------------------------------------------|
| ข้อมูลส่วนตัว                            |                                                                                                    |
| ชื่อเจ้าหน้า <mark>ที่เขตพื้นที่:</mark> | ดุษิตา สมบัติบันท์                                                                                                    |
| เบอร์โทร.                                | oदa-दत्तेa-oदon                                                                                                    |
| อีเมล์                                   | dusita-s@hotmail.com                                                                                                  |
|                                          | 🧶 เขตหื้นที่การศึกษาประถมศึกษา จังหวัด อุดรชานิ 🗸 เขต 1 👻                                                             |
| พนทรีบผดช่อบ:                            | 🕖 เขตพื้นที่การศึกษามัธยมศึกษา เมือกเขต 👻 จังหวัด จังหวัด 💌                                                           |

- เมื่อแก้ไขข้อมูลครบแล้วให้คลิก บันทึก

|                                                            |                                                                                                    |                                                                                                    |                     | 1                                                                                                    | Market Color                   |
|------------------------------------------------------------|----------------------------------------------------------------------------------------------------|----------------------------------------------------------------------------------------------------|---------------------|----------------------------------------------------------------------------------------------------|--------------------------------|
| ເອເຫນັ                                                     | งั้นที่การศึกษา                                                                                                    |                                                                                                    |                     |                                                                                                    |                                |
| 5 UVII                                                     |                                                                                                    |                                                                                                    |                     |                                                                                                    |                                |
|                                                            |                                                                                                    |                                                                                                    |                     | AN                                                                                                    |                                |
|                                                            |                                                                                                    | ยนดดอนรบ : ดุษตา สมบ                                                                                                    | เดนนท   ดู เรงเรยนา | ทรบผดขอบ   แก่เขขอมูลส่วนดว                                                                            | ขาวสารเครอขายวถพุทธ   ออกจากระ |
| ค้นหา                                                      |                                                                                                    | จังหวัดจังหวัด ▼                                                                                                    | สถานะการกรอก        | สถานะการกรอกข้อมล 🔻                                                                                    | ด้นหา                          |
|                                                            |                                                                                                    |                                                                                                    |                     |                                                                                                    |                                |
| harnes.                                                    |                                                                                                    |                                                                                                    | 20.1                |                                                                                                    | -                              |
| า บรอบภ                                                    | อมูล 29 บระการ เรยบรอย สามารถคลกดูราย                                                                                                    | ละเอยดการกรอกขอมูล เด 🛄 ยังเมเตกรอกขอมูล                                                                                                    | 29 บระการ เมสาม     | ารถดูรายละเอยดการกรอกขอมูลเ                                                                            | ด                              |
|                                                            |                                                                                                    |                                                                                                    |                     |                                                                                                    |                                |
| สำดับ                                                      | ชื่อโรงเรียน                                                                                                    | สังกัดเขตพื้นที่การศึกษา                                                                                                    |                     | โทรศัพท์                                                                                               | ผลการกรอกข้อมูล                |
| <mark>สำดับ</mark><br>1                                    | ชื่อโรงเรียน<br>โรงเรียนหนองไฮวิทนา                                                                                                    | สังกัดเขตพื้นที่การศึกษา<br>เขตพื้นที่การศึกษาประถมศึกษา อุดรธานี เขต1                                                                                                    |                     | <b>โทรศัพท์</b><br>087 8563216                                                                         | ผลการกรอกข้อมูล                |
| <mark>สำดับ</mark><br>1<br>2                               | <b>ชื่อโรงเรียน</b><br>โรงเรียนหนองไฮวิทนา<br>โรงเรียนบ้านดงเค็ง(นำวัฒนาอุปสัมภ์)                                                                                                    | สังกัดเขตพื้นที่การศึกษา<br>เขตพื้นที่การศึกษาประถมศึกษา อุตรธานี เขต1<br>เขตพื้นที่การศึกษาประถมศึกษา อุตรธานี เขต1                                                                                                    |                     | <b>โทรศัพท์</b><br>087 8563216<br>042-292246                                                           | ผลการกรอกข้อมูล                |
| <mark>สำดับ</mark><br>1<br>2<br>3                          | <b>ชื่อโรงเรียน</b><br>โรงเรียนหนองไฮวิทนา<br>โรงเรียนบ้านดงเค็ง(นำวัฒนาอุปถัมภ์)<br>โรงเรียนบ้านท่าดูมดงสระหัง                                                                                                    | สังกัดเขตพื้นที่การศึกษา<br>เขตพื้นที่การศึกษาประถมศึกษา อุดรธานี เขต1<br>เขตพื้นที่การศึกษาประถมศึกษา อุดรธานี เขต1<br>เขตพื้นที่การศึกษาประถมศึกษา อุดรธานี เขต1                                                                                                    |                     | <b>โหรศัพท์</b><br>087 8563216<br>042-292246<br>042266378                                              | ผลการกรอกข้อมูล<br>            |
| <mark>สำดับ</mark><br>1<br>2<br>3<br>4                     | ชื่อโรงเรียน<br>โรงเรียนหนองไฮวิทนา<br>โรงเรียนบ้านดงเด็ง(น่าวัฒนาอุปถัมภ์)<br>โรงเรียนบ้านท่าดูมดงสระพัง<br>โรงเรียนขุ่มขนหมูม่นวิทยาสรรค์                                                                                                    | สังกัดเขตงขึ้นที่การศึกษา<br>เขตที่นที่การศึกษาประเมศึกษา อุตรรานี เขตไ<br>เขตที่นที่การศึกษาประเมศึกษา อุตรรานี เขตไ<br>เขตที่นที่การศึกษาประเมศึกษา อุตรรานี เขตไ<br>เขตที่นที่การศึกษาประเมศึกษา อุตรรานี เขตไ                                                                                                    |                     | <b>โทรศัพท์</b><br>087 8563216<br>042-292246<br>042266378<br>042-266445                                | ผลการกรอกข้อมูล<br>            |
| <del>สำดับ</del><br>1<br>2<br>3<br>4<br>5                  | ชื่อโรงเรียน<br>โรงเรียนมหนองไฮวิทนา<br>โรงเรียนบ้านดงเล็ง(นำวัฒนาอุปถัมภ์)<br>โรงเรียนบ้านท่าอุบดงสระหัง<br>โรงเรียนขุ่มชนหนุมน้นวิทยาสรรค์<br>โรงเรียนโรงเรียนบ้านหนองหว้าหนองไผ่                                                                                                    | สังกัดเขตพรีนที่การศึกษา<br>เขตตีนที่การศึกษาประณมศึกษา อุตรรานี เขต1<br>เขตตีนที่การศึกษาประณมศึกษา อุตรรานี เขต1<br>เขตตรีนที่การศึกษาประณมศึกษา อุตรรานี เขต1<br>เขตตรีนที่การศึกษาประณมศึกษา อุตรรานี เขต1                                                                                                    |                     | โทรศัพท์<br>087 8563216<br>042-292246<br>042266378<br>042-266445<br>042290336                          | ผลการกรอกข้อมูส                |
| <mark>สำดับ</mark><br>1<br>2<br>3<br>4<br>5<br>6           | ชื่อโรงเรียน<br>โรงเรียนหนองไฮวิทนา<br>โรงเรียนบ้านดงเด็ง(นำวิฒนาอุปถิมภ์)<br>โรงเรียนบ้านท่าอุมดงสระพัง<br>โรงเรียนช่มชนหมูน่นวิทยาสรรค์<br>โรงเรียนโรงเรียนบ้านหนองหว้าหนองไผ่<br>โรงเรียนโหงรัฐวิทยา ๆแต่(ชุมชนนาย่า)                                                                                                | สังกัดเขตพื้นที่การศึกษา<br>เขตพื้นที่การศึกษาประณศึกษา อุตรธานี เขต1<br>เขตพื้นที่การศึกษาประณศึกษา อุตรธานี เขต1<br>เขตพื้นที่การศึกษาประณศึกษา อุตรธานี เขต1<br>เขตพื้นที่การศึกษาประณศึกษา อุตรธานี เขต1<br>เขตพื้นที่การศึกษาประณศึกษา อุตรธานี เขต1                                                                                                  |                     | <b>โหรศัพท์</b><br>087 8563216<br>042-292246<br>042266378<br>042-266445<br>042290336<br>042-218180     | ผลการกรอกข้อมูล                |
| <mark>สำดับ</mark><br>1<br>2<br>3<br>4<br>5<br>6<br>7      | ชื่อโรงเรียน<br>โรงเรียนมาเองไฮวิทนา<br>โรงเรียนบ้านดงเต็ง(น่าวัฒนาอุปถิมภ์)<br>โรงเรียนบ้านท่าอุมองสระพัง<br>โรงเรียนนุมชนหมุมนวิทยาสรรค์<br>โรงเรียนโรงเรียนบ้านหนองหว้าหนองไผ่<br>โรงเรียนโรงเรียนบ้านหนองหว้าหนองไผ่                                                                                                | สังกัดเขตพื้นที่การศึกษา<br>เขตพื้นที่การศึกษาประถมศึกษา อุตรธานี เขต1<br>เขตพื้นที่การศึกษาประถมศึกษา อุตรธานี เขต1<br>เขตพื้นที่การศึกษาประถมศึกษา อุตรธานี เขต1<br>เขตพื้นที่การศึกษาประถมศึกษา อุตรธานี เขต1<br>เขตพื้นที่การศึกษาประถมศึกษา อุตรธานี เขต1                                                                                             |                     | โหรศัพท์<br>087 8563216<br>042-292246<br>042266378<br>042-266445<br>042290336<br>042-218180            | ผลการกรอกข้อมูล                |
| <mark>สำดับ</mark><br>1<br>2<br>3<br>4<br>5<br>6<br>7<br>8 | ชื่อโรงเรียน<br>โรงเรียนหนองไฮวิทนา<br>โรงเรียนน้ำแดงเต็ง(น่าวัฒนาอุปถัมภ์)<br>โรงเรียนน้านท่ายุมดงสระพัง<br>โรงเรียนน้ามน้ำหยาสรรค์<br>โรงเรียนโรงเรียนน้ำแหนองหล้าหนองไผ่<br>โรงเรียนไทยร้อูวิทยา ๙๒(ชุมชนนาข่า)<br>โรงเรียนไทยร้อูวิทยา ๙๒(ชุมชนนาข่า)<br>โรงเรียนไทยวัฒนองไห่หนองหิน                                | สังกัดเขตพื้นที่การศึกษา<br>เขตพื้นที่การศึกษาประถมศึกษา อุตรธานี เขต1<br>เขตพื้นที่การศึกษาประถมศึกษา อุตรธานี เขต1<br>เขตพื้นที่การศึกษาประถมศึกษา อุตรธานี เขต1<br>เขตพื้นที่การศึกษาประถมศึกษา อุตรธานี เขต1<br>เขตพื้นที่การศึกษาประถมศึกษา อุตรธานี เขต1<br>เขตพื้นที่การศึกษาประถมศึกษา อุตรธานี เขต1                                               |                     | โหรศัพท์<br>087 8563216<br>042-292246<br>042266378<br>042-266445<br>042290336<br>042-218180            | ผลการกรอกข้อมูล                |
| <mark>สำดับ</mark> 1 2 3 4 5 6 7 8 9                       | ชื่อโรงเรียน<br>โรงเรียนหนองไฮวิทนา<br>โรงเรียนบ้านลงเด็ง(น่าวัฒนาอุปถัมศ์)<br>โรงเรียนบ้านท่าอุมดงสระทัง<br>โรงเรียนบ้านท่าอุมดงสระทัง<br>โรงเรียนบ้านท่าอุมดงหว่าหนองได่<br>โรงเรียนไทยรัฐวิทยา ๙๒(ชุมชนนาข่า)<br>โรงเรียนบ้านหนองได่หนองหิน<br>โรงเรียบบ้านหนองได่หนองหิน<br>โรงเรียบบ้านตอนกลอย<br>โรงเรียนบ้านต่าน | สังกัดเขตพื้นที่การศึกษา<br>เขตพื้นที่การศึกษาประถมศึกษา อุตรธานี เขต1<br>เขตพื้นที่การศึกษาประถมศึกษา อุตรธานี เขต1<br>เขตพื้นที่การศึกษาประถมศึกษา อุตรธานี เขต1<br>เขตพื้นที่การศึกษาประถมศึกษา อุตรธานี เขต1<br>เขตพื้นที่การศึกษาประถมศึกษา อุตรธานี เขต1<br>เขตพื้นที่การศึกษาประถมศึกษา อุตรธานี เขต1<br>เขตพื้นที่การศึกษาประถมศึกษา อุตรธานี เขต1 |                     | <b>โหรศัพท์</b><br>087 8563216<br>042-292246<br>042266378<br>042-266445<br>042290336<br>042-218180<br> | ผลการกรอกข้อมูส                |

7.การเขียนข่าวสารเครือข่าววิถีพุทธให้คลิกที่เมนู ข่าวสารเครือข่าววิถีพุทธ คังภาพ

8.เขียนข่าวสารเครือข่าววิถีพุทธโดยคลิกปุ่ม เพิ่ม ดังภาพ

| ่าวส <mark>ารเคร</mark> ือ | ววิถีพุทธ |            | ยนดดอนรับ : ดุษตา สมปัตนันท   ดูโรงเรยนทรีบผดช่อบ | แก้เขขอมูลส่วนต่ว   ขาวสารเค | รอขายวถพุท | ทธ ออก | จากระ |
|----------------------------|-----------|------------|---------------------------------------------------|------------------------------|------------|--------|-------|
| ศาค้น                      |           | ต้นหา      |                                                   |                              |            |        |       |
| สาดับ                      | วันที     | ชื่อเรื่อง |                                                   | Fix                          | Active     | แก้ไข  | ลบ    |
|                            |           |            |                                                   |                              |            |        |       |
|                            |           |            |                                                   |                              |            |        |       |
|                            |           |            |                                                   |                              |            |        |       |
|                            |           |            |                                                   |                              |            |        |       |
|                            |           |            |                                                   |                              |            |        |       |
|                            |           |            |                                                   |                              |            |        |       |
|                            |           |            |                                                   |                              |            |        |       |
|                            |           |            |                                                   |                              |            |        |       |
|                            |           |            |                                                   |                              |            |        |       |

# - กรอกข้อมูลข่าวสารให้ครบถ้วนคังภาพ

| อเรื่อง:                                                                                                    | einañs *                                                                                                    |     |  |  |  |
|----------------------------------------------------------------------------------------------------|----------------------------------------------------------------------------------------------------|-----|--|--|--|
| ына:                                                                                                    | 🗏 Source 🔒 🗌 🕼 🐇 🛍 🕼 🕼 🍰 🥙 🚸 🔸 🚸 👭 🏩 🔟 🥔                                                                                                    |     |  |  |  |
|                                                                                                    | ED 🛛 🔍 🖬 🔡 📑 🛲 😹                                                                                                    |     |  |  |  |
|                                                                                                    | B / U ↔ x <sub>2</sub> x <sup>2</sup> 注 ⊟ ③ ⊕ ? ₩ ■ = = ■ A A P ⊠ Ø = = ⊕ Ω ₩                                                                                                    |     |  |  |  |
|                                                                                                    | Styles 🛡 Normal 🛡 Font 🔍 Size 🛡 🗛 🗛 🏚 🖏 😰                                                                                                    |     |  |  |  |
|                                                                                                    | ข่าวสารข่าวสารข่าวสารข่าวสาร                                                                                                    |     |  |  |  |
|                                                                                                    |                                                                                                    |     |  |  |  |
|                                                                                                    |                                                                                                    |     |  |  |  |
|                                                                                                    |                                                                                                    |     |  |  |  |
|                                                                                                    |                                                                                                    |     |  |  |  |
|                                                                                                    |                                                                                                    |     |  |  |  |
|                                                                                                    |                                                                                                    |     |  |  |  |
|                                                                                                    |                                                                                                    |     |  |  |  |
|                                                                                                    |                                                                                                    |     |  |  |  |
|                                                                                                    |                                                                                                    |     |  |  |  |
|                                                                                                    |                                                                                                    |     |  |  |  |
|                                                                                                    |                                                                                                    |     |  |  |  |
|                                                                                                    |                                                                                                    |     |  |  |  |
|                                                                                                    |                                                                                                    |     |  |  |  |
|                                                                                                    | body p                                                                                                    | 4   |  |  |  |
|                                                                                                    | body p                                                                                                    | 111 |  |  |  |
| าพประกอบ:                                                                                                    | body p                                                                                                    | 111 |  |  |  |
| าพประกอบ:                                                                                                    | body p<br>(ไฟล์ *.jpg, *.gif ขนาดไม่เกิน 300Kb)                                                                                                    | h   |  |  |  |
| พประกอบ:                                                                                                    | body p<br>(ไฟล์ *.jpg, *.gif ขนาดไม่เกิน 300Kb)                                                                                                    | h   |  |  |  |
| าหประกอบ:                                                                                                    | body p<br>Browse (לאוֹא *.jpg, *.gif บนาดไม่เก็น 300Kb)<br>לאוֹה *.doc, *.docx, *.ppt, *.ppt, *.pdf, *.xls, *.xlsx, *.rar, *.zip שנורפו לאוֹה 50 Mb                                                                                                    | h   |  |  |  |
| าหประกอบ:<br>เกสารเพิ่มเดิบ:                                                                                                    | body p<br>Browse(ไฟล์ *.jpg, *.gif ขนาดไม่เก็บ 300Kb)<br>ไฟล์ *.doc, *.docx, *.ppt, *.pptx, *.pdf, *.xls, *.xlsx, *.rar, *.zip ชนาดไม่เก็บ 50 Mb                                                                                                    | li  |  |  |  |
| าหประกอบ:<br>กสารเพิ่มเดิม:                                                                                                    | body p<br>Browse (ไฟล์ *.jpg, *.gf ขนาดไม่เก็น 300Kb)<br>ไฟล์ *.doc, *.docx, *.ppt, *.pptx, *.pdf, *.xls, *.xlsx, *.rar, *.zip ขนาดไม่เก็น 50 Mb<br>Browse                                                                                                    | 11  |  |  |  |
| าหประกอบ:<br>เกสารเพิ่มเดิม:<br>เกสารเพิ่มเดิม1:                                                                                                    | body p<br>Browse (לאֹמֹ *.jpg, *.gif บนาคไม่เก็น 300Kb)<br>לאום *.doc, *.docx, *.ppt, *.pptx, *.pdf, *.xls, *.xlsx, *.rar, *.zip זעוזפּไม่เก็น 50 Mb<br>Browse<br>Browse                                                                                                    | 11  |  |  |  |
| าหประกอบ:<br>เกสารเพิ่มเดิม:<br>เกสารเพิ่มเดิม1:<br>เกสารเพิ่มเดิม2:                                                                                             | body p<br>Browse ('twä *.jpg, *.gif บนาด'tsiuñu 300Kb)<br>'twła *.doc, *.docx, *.ppt, *.pptx, *.pdf, *.xls, *.xlsx, *.rar, *.zip บนาด'tsiuñu 50 Mb<br>Browse<br>Browse                                                                                                    | 11  |  |  |  |
| าหประกอบ:<br>เกสารเพิ่มเดิม:<br>เกสารเพิ่มเดิม1:<br>เกสารเพิ่มเดิม2:                                                                                             | body p                                                                                                    | 11  |  |  |  |
| าหประกอบ:<br>เกสารเพิ่มเดิม:<br>เกสารเพิ่มเดิม1:<br>เกสารเพิ่มเดิม2:<br>เกสารเพิ่มเดิม2:                                                                         | body p<br>Browse(1Wá *.jpg, *.gif ขนาดไม่เกิน 300Kb)<br>1Wá *.doc, *.docx, *.ppt, *.pptx, *.pdf, *.xls, *.xlsx, *.rar, *.zip ขนาดไม่เกิน 50 Mb<br>Browse<br>Browse<br>Browse<br>Browse                                                                                                    | 11  |  |  |  |
| าหประกอบ:<br>เกสารเพิ่มเดิม:<br>เกสารเพิ่มเดิม1:<br>เกสารเพิ่มเดิม2:<br>เกสารเพิ่มเดิม3:                                                                         | body p<br>Browse                                                                                                    | //  |  |  |  |
| าหประกอบ:<br>เกสารเพ็มเดิม:<br>เกสารเพ็มเดิม1:<br>เกสารเพ็มเดิม2:<br>เกสารเพ็มเดิม3:<br>เกสารเพ็มเดิม4:                                                          | body p<br>Browse                                                                                                    | 11  |  |  |  |
| าหประกอบ:<br>เกสารเพ็มเดิม:<br>เกสารเพ็มเดิม1:<br>เกสารเพ็มเดิม2:<br>เกสารเพ็มเดิม3:<br>เกสารเพ็มเดิม3:<br>เกสารเพ็มเดิม4:                                       | body p<br>Browse(1Wá *.jpg, *.gif ขนาดไม่เกิน 300Kb)<br>1Wá *.doc, *.docx, *.ppt, *.pptx, *.pdf, *.xls, *.xlsx, *.rar, *.zip ขนาดไม่เกิน 50 Mb<br>Browse<br>Browse<br>Browse<br>Browse<br>Browse<br>Browse<br>Browse<br>Browse                                                                                                    | 11. |  |  |  |
| าพประกอบ:<br>เกสารเพิ่มเติม:<br>เกสารเพิ่มเติม1:<br>เกสารเพิ่มเติม2:<br>เกสารเพิ่มเติม3:<br>เกสารเพิ่มเติม5:<br>เกสารเพิ่มเติม5:                                 | body p<br>Browse_ ('twii *.jpg, *.gif turna'tiuñu 300Kb)<br>Twia *.doc, *.docx, *.ppt, *.pptx, *.pdf, *.xks, *.xisx, *.rar, *.zip turna'tiuñu 50 Mb<br>Browse_<br>Browse_<br>Browse | li  |  |  |  |
| າທປระกอบ:<br>ເກສາຈເທັນເດີນ:<br>ເກສາຈເທັນເດີນ1:<br>ເກສາຈເທັນເດີນ2:<br>ເກສາຈເທັນເດີນ3:<br>ເກສາຈເທັນເດີນ4:<br>ເກສາຈເທັນເດີນ5:<br>ເກສາຈເທັນເດີນ6:                    | body p<br>Browse ('lฟล์ *.jpg, *.gf ขนาด'lม่เก็น 300Kb)<br>'lฟล์ *.doc, *.docx, *.ppt, *.ppt, *.pdf, *.xls, *.rar, *.zip ขนาด'lม่เก็น 50 Mb<br>Browse<br>Browse<br>Browse<br>Browse<br>Browse<br>Browse<br>Browse<br>Browse<br>Browse                                                                                                    | li  |  |  |  |
| าหประกอบ:<br>เกสารเพ็มเดิม:<br>เกสารเพ็มเดิม1:<br>เกสารเพ็มเดิม2:<br>เกสารเพ็มเดิม3:<br>เกสารเพ็มเดิม3:<br>เกสารเพ็มเดิม5:<br>เกสารเพ็มเดิม5:<br>เกสารเพ็มเดิม5: | body p<br>Browse(1Wá *.jpg, *.gif ขนาดไม่เกิน 300Kb)<br>1Wá *.doc, *.docx, *.ppt, *.pptx, *.pdf, *.xls, *.xlsx, *.rar, *.zip זעורםไม่เกิน 50 Mb<br>Browse<br>Browse<br>Browse<br>Browse<br>Browse<br>Browse<br>Browse<br>Browse<br>Browse<br>Browse<br>Browse<br>Browse<br>Browse<br>Browse                                                                                                    | 1.  |  |  |  |

- ภาพประกอบต้องเป็นชนิด jpg, gif และขนาดต้องไม่เกิน 300 kb เท่านั้น

- เอกสารประกอบต้องเป็นชนิด doc, docx, ppt, pptx, pdf, xls, xlsx, rar และ zip ขนาดไม่เกิน 50 mb

- เมื่อกรอกครบถ้วนแล้วให้คลิก บันทึก หรือถ้าไม่ต้องการบันทึกให้คลิก กลับ

9.การแก้ไขข่าวสารให้กลิกไอคอน แก้ไข คังภาพ

| ข่าวสารเครือวิถีพุทธ |           |            | ยินดีด้อนรับ : ดูษิตา สมบัตินันท์   ดูโรงเรียนที่รับผัดชอบ   แก้ไขข้อมูลส่วนตัว   ข่าวสารเครือข่ายวิถี | เทธ   ออก | จากระบบ |
|----------------------|-----------|------------|----------------------------------------------------------------------------------------------------|-----------|---------|
| ศำค้น                |           | ค้นหา      |                                                                                                    |           | เพิ่ม   |
| สำดับ                | วันที     | ชื่อเรื่อง | Fix Activ                                                                                              | แก้ไข     | ລນ      |
| 1                    | 25/8/2555 | หกดห       |                                                                                                    |           |         |

#### 10.แก้ไขข้อมูลข่าวสารให้ครบถ้วนคังภาพ

| เรื่อง:                                                                                                    | ย่าวถ้าร *                                                             |    |
|----------------------------------------------------------------------------------------------------|------------------------------------------------------------------------|----|
| มหา:                                                                                                    | 🗏 Source 🔒 🗋 🕼 🧃 🕼 🛍 🍓 🕸 🚔 🖑 🖑 - 🍝 🌧 👭 🎄 🔟 🥔                           |    |
|                                                                                                    | 🗹 💿 📷 🔡 💷 🛥 📐                                                          |    |
|                                                                                                    | B / U ↔ x₂ x² 注 ⊟ ≤ ∉ * ₩ ■ = = ■ & . № ■ ● 0                          |    |
|                                                                                                    | Styles Vormal V Font V Size A: A @ C 2                                 |    |
|                                                                                                    | ข่าวสารข่าวสารข่าวสารข่าวสาร                                           |    |
|                                                                                                    |                                                                        |    |
|                                                                                                    |                                                                        |    |
|                                                                                                    |                                                                        |    |
|                                                                                                    |                                                                        |    |
|                                                                                                    |                                                                        |    |
|                                                                                                    | body p                                                                 | // |
| พประกอบ:                                                                                                    | Browse (ใหล้ *.jpg, *.gif ขนาดไม่เกิน 300Kb)                           |    |
|                                                                                                    | ່ໄฟລ໌ *.doc, *.docx, *.ppt, *.pptx, *.pdf, *.xls, *.xlsx, *.rar, *.zip |    |
|                                                                                                    | Browse                                                                 |    |
| าสารเพิ่มเติม:                                                                                                    |                                                                        |    |
| าสารเพิ่มเติม:<br>าสารเพิ่มเติม1:                                                                                                | Browse                                                                 |    |
| าสารเพิ่มเติม:<br>าสารเพิ่มเติม1:<br>าสารเพิ่มเติม2:                                                                             | Browse                                                                 |    |
| าสารเพิ่มเดิม:<br>าสารเพิ่มเดิม1:<br>าสารเพิ่มเดิม2:<br>าสารเพิ่มเดิม3:                                                          | Browse.<br>Browse.                                                     |    |
| าสารเห็มเดิม:<br>าสารเห็มเดิม1:<br>าสารเห็มเดิม2:<br>าสารเห็มเดิม3:<br>าสารเห็มเดิม4:                                            | Browse.<br>Browse.<br>Browse.                                          |    |
| าสารเพิ่มเดิม:<br>าสารเพิ่มเดิม1:<br>าสารเพิ่มเดิม2:<br>าสารเพิ่มเดิม3:<br>าสารเพิ่มเดิม4:<br>าสารเพิ่มเดิม5:                    | Browse. Browse. Browse. Browse. Browse. Browse.                        |    |
| าสารเพิ่มเดิม:<br>าสารเพิ่มเติม1:<br>าสารเพิ่มเติม2:<br>เสารเพิ่มเติม3:<br>าสารเพิ่มเติม4:<br>าสารเพิ่มเติม5:<br>าสารเพิ่มเติม5: | Browse. Browse. Browse. Browse. Browse. Browse. Browse. Browse.        |    |

- เมื่อกรอกข้อมูลครบถ้วนแล้วให้คลิก บันทึก ถ้าไม่ต้องการบันทึกให้คลิก กลับ

11.การลบข่าวสารให้คลิกไอคอน ลบ ดังภาพ

| ข่าวสารเครือวิถีพุทธ |           | ยินดีด้อนรับ : ดุษิดา สมบัติบันท์   ดูโรงเรียนที่รับผัดชอบ   แก้ไขข้อมูลส่ว<br>งรือวิถีพุทธ |       | ายวิถีพุท | าธ   ออกา | จากระบ |
|----------------------|-----------|---------------------------------------------------------------------------------------------|-------|-----------|-----------|--------|
| ศาค้น                |           | ด้นหา                                                                                       |       |           |           | เพิ่ม  |
| สาดับ                | วันที     | ชื่อเรื่อง                                                                                  | Fix A | ctive     | แก้ไข     | ลบ     |
| 1                    | 25/8/2555 | หกดห                                                                                        |       |           |           | - E    |

12.ยืนยันการลบ

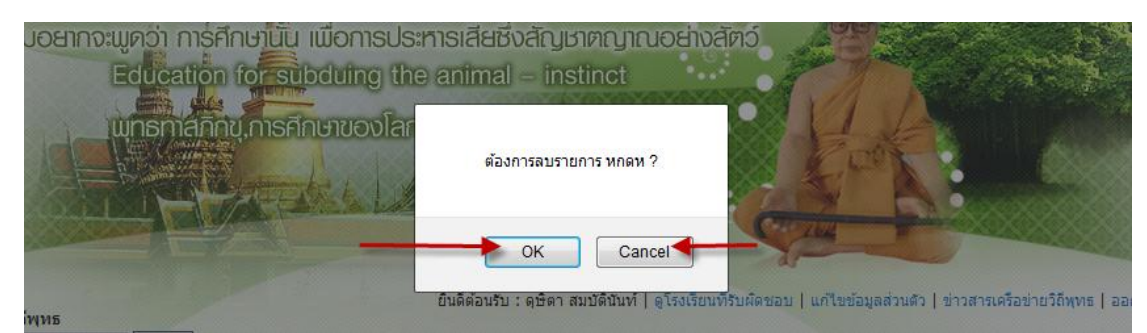

- ถ้าต้องการถบข่าวสารให้คลิก ok ถ้าไม่ต้องการให้คลิก cancel

# 13.การแก้ไขสถานะให้ข่าวสาร แสดง/ไม่แสดง หน้าเว็บ ให้กลิกที่ไอคอน Active ดังภาพ

| ข่าวสารเครือวิถีพุทธ |           |            | ยินดีด้อนรีบ : ดุษิตา สมบัติบันท์   ดูโรงเรียนที่รับผิดชอบ   แก้ไขข้อมูลส่วนตัว   ข่าวสารเค | รือข่ายวิถีพุ | ทธ   ออก | จากระบ |
|----------------------|-----------|------------|---------------------------------------------------------------------------------------------|---------------|----------|--------|
| ศำค้น                |           | ด้นหา      |                                                                                             |               |          | เพิ่ม  |
| สาดับ                | วันที     | ชื่อเรื่อง | Fix                                                                                         | Active        | แก้ไข    | ลบ     |
| 1                    | 25/8/2555 | หกดห       |                                                                                             | -             |          |        |

### 14.ยืนยันการแก้ไขสถานะคังภาพ

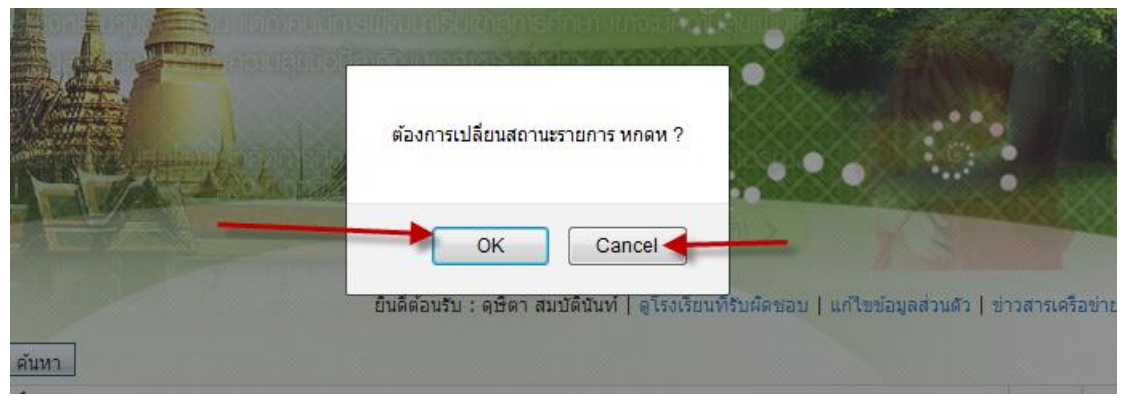

- ต้องการแก้ไขสถานะให้คลิก ok ถ้าไม่ต้องการให้คลิก cancel

#### 15.การแก้ไขสถานะให้ข่าวสาร แสคงเป็นถำคับแรกให้กลิกไอกอน Fix คังภาพ

| ข่าวสารเครือวิถีพุทธ<br>ส่วอัน |           | - Cime         | ยืนติด่อนรับ : ดุษิดา สมปัติมินท์   ดูโรงเรียนที่รับผัดช่อบ   แก้ไขข่อมูลส่วนดัว   ข่าวสารเครือข่ | iายวิถิพุท | 5 aans | จากร |
|--------------------------------|-----------|----------------|---------------------------------------------------------------------------------------------------|------------|--------|------|
| าคน<br>สำดับ                   | วันที     | <br>ชื่อเรื่อง | Fix A                                                                                             | Active     | แก้ไข  | ເທ   |
| 1                              | 25/8/2555 | หกดห           |                                                                                                   |            |        | E    |

#### 16.ยืนยันการแก้ใบสถานะข่าวสารคังภาพ

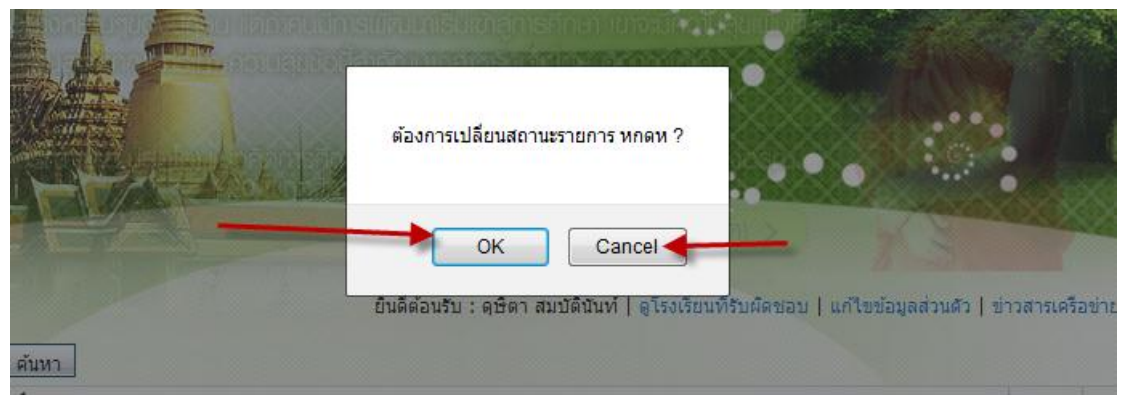

- ต้องการแก้ไขสถานะคลิก ok ถ้าไม่ต้องการให้คลิก cancel

#### 17.การค้นหาโรงเรียนดังภาพ

| เขตห์                      | พื้นที่การศึกษา                                                                                                    | The Face                                                                                                    | 1                                   |                                                                  |                                                                                                    |
|----------------------------|----------------------------------------------------------------------------------------------------|----------------------------------------------------------------------------------------------------|-------------------------------------|------------------------------------------------------------------|----------------------------------------------------------------------------------------------------|
|                            |                                                                                                    | ยินดีด้อนรับ : ดุษิตา สมป                                                                                                    | ัดินันท์   <sub>ติ</sub> โรงเรียนที | พิมพิดชอบ   แก้ไขข้อมูลส่วนตัว                                   | ข่าวสารเครือข่ายวิถีพุทธ   ออกจากร                                                                                                    |
| ค้นหา                      |                                                                                                    | จังหวัดจังหวัด 👻                                                                                                    | สถานะการกรอก                        | สถานะการกรอกข้อมูล 👻                                             | ด้นหา                                                                                                    |
| a .                        |                                                                                                    |                                                                                                    |                                     |                                                                  |                                                                                                    |
| ] กรอกข้                   | ัอมูล 29 ประการ เรียบร้อย สามารถ <mark>คลิกดูร</mark> าย                                                                                                    | ละเอียดการกรอกข้อมูลได้ 🔜 ยังไม่ได้กรอกข้อมูล                                                                                                    | 29 ประการ ไม่สามา                   | <mark>ารถดูรายละเอียดการกรอกข้อมูลได้</mark>                     |                                                                                                    |
| ส่าดับ                     | ชื่อโรงเรียน                                                                                                    | สังกัดเขตพื้นที่การศึกษา                                                                                                    |                                     | โทรศัพท์                                                         | ผลการกรอกข้อมูล                                                                                                    |
| 1                          | โรงเรียนหนองไฮวิทนา                                                                                                    | เขตพื้นที่การศึกษาประถมศึกษา อุดรธานี เขต1                                                                                                    |                                     | 087 8563216                                                      |                                                                                                    |
| 2                          | โรงเรียนบ้านดงเค็ง(น่าวัฒนาอุปถัมภ์)                                                                                                    | เขตพื้นที่การศึกษาประถมศึกษา อุดรธานี เขต1                                                                                                    |                                     | 042-292246                                                       |                                                                                                    |
| 3                          | โรงเรียนบ้านท่าตุมดงสระพัง                                                                                                    | เขตพื้นที่การศึกษาประถมศึกษา อุดรธานี เขต1                                                                                                    |                                     | 042266378                                                        | Image: A start and a start a start |
| 9                          |                                                                                                    |                                                                                                    |                                     |                                                                  |                                                                                                    |
| 4                          | โรงเรียนชุมชนหมูม่นวิทยาสรรค์                                                                                                    | เขตพื้นที่การศึกษาประถมศึกษา อุดรธานี เขต1                                                                                                    |                                     | 042-266445                                                       |                                                                                                    |
| 4                          | โรงเรียนชุ่มชนหมูม่นวิทยาสรรค์<br>โรงเรียนโรงเรียนบ้านหนองหว้าหนองไผ่                                                                                                    | เขตพื้นที่การศึกษาประถมศึกษา อุดรธานี เขต1<br>เขตพื้นที่การศึกษาประถมศึกษา อุดรธานี เขต1                                                                                                    |                                     | 042-266445                                                       |                                                                                                    |
| 4<br>5<br>6                | โรงเรียนชุมชนหมูม่นวิทยาสรรค์<br>โรงเรียนโรงเรียนบ้านหนองหว้าหนองไผ่<br>โรงเรียนไทยรัฐวิทยา ๙๒(ชุมชนนาข่า)                                                                                             | เขตพื้นที่การศึกษาประถมศึกษา อุดรธานี เขต1<br>เขตพื้นที่การศึกษาประถมศึกษา อุดรธานี เขต1<br>เขตพื้นที่การศึกษาประถมศึกษา อุดรธานี เขต1                                                                                             |                                     | 042-266445<br>042290336<br>042-218180                            |                                                                                                    |
| 4<br>5<br>6<br>7           | โรงเรียนขุมชนหมูม่นวิทยาสรรค์<br>โรงเรียนโรงเรียนบ้านหนองหว้าหนองไผ่<br>โรงเรียนไทยรัฐวิทยา ๙๒(ชุมชนนาข่า)<br>โรงเรียนบ้านหนองไผ่หนองหิน                                                               | เขตพื้นที่การศึกษาประถมศึกษา อุดรธานี เขต1<br>เขตพื้นที่การศึกษาประถมศึกษา อุดรธานี เขต1<br>เขตพื้นที่การศึกษาประถมศึกษา อุดรธานี เขต1<br>เขตพื้นที่การศึกษาประถมศึกษา อุดรธานี เขต1                                               |                                     | 042-266445<br>042290336<br>042-218180                            |                                                                                                    |
| 4<br>5<br>6<br>7<br>8      | โรงเรียนชุมชนหมูม่นริทยาสรรค์<br>โรงเรียนโรงเรียนบ้านหนองหว้าหนองไผ่<br>โรงเรียนไทยรัฐวิทยา ๙ษ(ชุมชนนาข่า)<br>โรงเรียนบ้านหนองไผ่หนองหิน<br>โรงเรียนโรงเรียนบ้านตอนกลอย                                | เขตพื้นที่การศึกษาประถมศึกษา อุดรธานี เขต1<br>เขตพื้นที่การศึกษาประถมศึกษา อุดรธานี เขต1<br>เขตพื้นที่การศึกษาประถมศึกษา อุดรธานี เขต1<br>เขตพื้นที่การศึกษาประถมศึกษา อุดรธานี เขต1<br>เขตพื้นที่การศึกษาประถมศึกษา อุดรธานี เขต1 |                                     | 042-266445<br>042290336<br>042-218180<br>042 220201              |                                                                                                    |
| 4<br>5<br>6<br>7<br>8<br>9 | โรงเรียนชุมชนหมูม่นวิทยาสรรค์<br>โรงเรียนโรงเรียนบ้านหนองหว้าหนองไผ่<br>โรงเรียนโทยรัฐวิทยา ๙ษ(ชุมชนนาย่า)<br>โรงเรียนบ้านหนองไผ่หนองหิน<br>โรงเรียนโรงเรียนบ้านตอนกลอย<br>โรงเรียนโรงเรียนบ้านตอนกลอย | เขตพื้นที่การศึกษาประถมศึกษา อุตรธานี เขต1<br>เขตพื้นที่การศึกษาประถมศึกษา อุตรธานี เขต1<br>เขตพื้นที่การศึกษาประถมศึกษา อุตรธานี เขต1<br>เขตพื้นที่การศึกษาประถมศึกษา อุตรธานี เขต1<br>เขตพื้นที่การศึกษาประถมศึกษา อุตรธานี เขต1 |                                     | 042-266445<br>042290336<br>042-218180<br>042 220201<br>042220193 |                                                                                                    |

- กรอกคำค้นหาแล้วคลิกค้นหา หรือ
- เลือกจังหวัดแล้วกลิกก้นหา หรือ
- เลือกสถานะแล้วคลิกค้นหา หรือ
- กรอกกำก้นหาและเลือกจังหวัดแล้วคลิกก้นหา หรือ
- กรอกกำค้นหาและเลือกสถานะแล้วคลิกค้นหา หรือ
- เลือกจังหวัดและเลือกสถานะแล้วคลิกก้นหา หรือ
- เลือกทั้งสามเงื่อนไขแล้วคลิกค้นหา

18.การดูข้อมูลโรงเรียนและข้อมูล 29 ประการของแต่ละโรงเรียนดังภาพ

| เขตา     | งื้นที่การศึกษา                     | A A A                                                          |                            |                                         |                                    |
|----------|-------------------------------------|----------------------------------------------------------------|----------------------------|-----------------------------------------|------------------------------------|
|          |                                     | ยินดีต้อนรับ : ดุษีเ                                           | ดาสมบัตินันท์   ดูโรงเรียน | ที่รับผิดชอบ   แก้ไขข้อมูลส่วนตัว   ข่า | วสารเครือข่ายวิถีพุทธ   ออกจากระบบ |
| า่าค้นหา |                                     | จังหวัดจังหวัด                                                 | → สถานะการกรอก             | สถานะการกรอกข้อมูล 🔻                    | ด้นหา                              |
| 🖋 กรอกข่ | อมูล 29 ประการ เรียบร้อย สามารถคลิต | ดูป้อมูลโรงเรียน<br>อรายละเอ็ยดการกรอกข้อมูลได้ 🗖 ยังไม่ได้กรอ | กข้อมูล 29 ประการ ไม่สาม   | ารถดูรายละเอียดการกรอกข้อมูลได้         |                                    |
| สำดับ    | ชื่อโรงเรียน                        | สังกัดเขตพื้นที่การศึกษา                                       |                            | โทรศัพท์ ดร้ัดบด 2                      | ด ประการ ผลการกรอกข้อมูล           |
| 1        | โรงเรียนหนองไฮวิทน                  | เขตพื้นที่การศึกษาประถมศึกษา อุดรธาร์                          | นี้เขต1                    | 087 8563216                             |                                    |
| 2        | โรงเรียนบ้านดงเค็ง(น่าวัฒนาอุปถัมภ) | ) เขตพื้นที่การศึกษาประถมศึกษา อุดรธาร์                        | นีเขต1                     | 042-292246                              |                                    |
| 3        | โรงเรียนบ้านท่าตูมดงสระพัง          | เขตพื้นที่การศึกษาประถมศึกษา อุดรธาร                           | นี้เขต1                    | 042266378                               |                                    |
| 4        | โรงเรียนชุมชนหมูม่นวิทยาสรรค์       | เขตพื้นที่การศึกษาประถมศึกษา อุดรธาร                           | นีเขต1                     | 042-266445                              |                                    |
| 5        | โรงเรียนโรงเรียนบ้านหนองหว้านอง     | ไผ่ เขตพื้นที่การศึกษาประถมศึกษา อุดรธาร                       | นีเขต1                     | 042290336                               |                                    |
| 6        | โรงเรียนไทยรัฐวิทยา ๙๒(ชุมชนนาข่    | in เขตพื้นที่การศึกษาประถมศึกษา อุดรธาร                        | นีเขต1                     | 042-218180                              |                                    |
| 7        | โรงเรียนบ้านหนองไผ่หนองหัน          | เขตพื้นที่การศึกษาประถมศึกษา อุดรธาร์                          | นัเขต1                     |                                         |                                    |
| 8        | โรงเรียนโรงเรียนบ้านดอบกลอย         | เขตพื้นที่การศึกษาประถมศึกษา อุดรธาร์                          | นีเขต1                     | 042 220201                              |                                    |
| 9        | โรงเรียนบ้านด่าน                    | เขตพื้นที่การศึกษาประถมศึกษา อุดรธาร์                          | นีเขต1                     | 042220193                               |                                    |
| 10       | โรงเรียนบ้านโคกหน้อแชง              | เขตพื้นที่การศึกษาประถมศึกษา อุดรธาว                           | นี้เขต1                    |                                         |                                    |
| 11       | โรงเรียนอนุบาลเพ็ญประชานุกูล        | เขตพื้นที่การศึกษาประถมศึกษา อุดรธาว                           | นี้เขต1                    | 042278207                               |                                    |
| 12       | โรงเรียนบ้านจั่นศรีวิไล             | เขตพื้นที่การศึกษาประถมศึกษา อุดรธาร                           | นี้เขต1                    | 042-341618                              |                                    |
| 13       | โรงเรียนศรีสุวรรณโพนสว่าง           | เขตพื้นที่การศึกษาประถมศึกษา อุดรธาร                           | นีเขต1                     | 042220210                               |                                    |
| 14       | โรงเรียนบ้านเลื่อม                  | เขตพื้นที่การศึกษาประถมศึกษา อุดรธาร                           | นี้เขต1                    | 042-124158                              |                                    |
| 15       | โรงเรียนบ้านกุดลิงง้อหนองแก         | เขตพื้นที่การศึกษาประถมศึกษา อุดรธาร์                          | นี้เขต1                    | 081-9651860                             |                                    |
| 16       | โรงเรียนค่ายประจักษ์ศิลปาค          | เขตพื้นที่การศึกษาประถมศึกษา อุดรธาร์                          | นี้เขต1                    | 042-292420                              |                                    |
| 17       | โรงเรียนบ้านหมากแข้ง                | เขตพื้นที่การศึกษาประถมศึกษา อุดรธาร์                          | นี้เขต1                    | 042-244294                              | <b>`</b>                           |
| 18       | โรงเรียนบ้านจำปา                    | เขตพื้นที่การศึกษาประถมศึกษา อุดรธาร                           | นี้เขต1                    | 042 220229                              |                                    |
| 19       | โรงเรียนบ้านยาง(ครุราษเรื่อิทยา)    | เขตพื้นที่การศึกษาประถมศึกษา อุดรธาร                           | นี้เขต1                    | 042-220224                              |                                    |
| 20       | โรงเรียนบ้านเหล่าดอนเงิน            | เขตพื้นที่การศึกษาประถมศึกษา อุดรธาร                           | นี้เขต1                    | 042 146778 , 042 146                    | 776 💜                              |
| 21       | โรงเรียนบ้านหนองหลอด                | เขตพื้นที่การศึกษาประถมศึกษา อุดรธาร                           | นี้เขต1                    | 042-125502                              |                                    |
| 22       | โรงเรียนบ้านพรสวรรค์                | เขตพื้นที่การศึกษาประถมศึกษา อุดรธาร                           | นี้เขต1                    | 042-290407                              | <b>*</b>                           |
| 23       | โรงเรียนบ้านน้ำพ่น                  | เขตพื้นที่การศึกษาประถมศึกษา อุดรธาร                           | นี้เขต1                    | 042130065                               | <b>*</b>                           |
| 24       | โรงเรียนบ้านผาสิงห์                 | เขตพื้นที่การศึกษาประถมศึกษา อุดรธาร                           | นี้เขต1                    | 042-910961,081-3801                     | 199 💜                              |
| 25       | โรงเรียนบ้านหนองแสนตอโนนสร้างค่     | า เขตพื้นที่การศึกษาประถมศึกษา อุดรธาร์                        | นี้ เขต1                   | 042-220219                              | <b>~</b>                           |

| 1000                                      |                                                                                                    |                                                                                                    |                                                                                                    |                                  |
|-------------------------------------------|----------------------------------------------------------------------------------------------------|----------------------------------------------------------------------------------------------------|----------------------------------------------------------------------------------------------------|----------------------------------|
|                                           |                                                                                                    | ยืนดีด้อนรับ:ดุษิตาสมบัตินันท์   ดู                                                                                                    | าโรงเรียนที่รับผิดชอบ   แก้ไขข้อมูลส่วนตัว   ข่าวเ                                                         | สารเครือข่ายวิถีพุทธ   ออกจากระบ |
| <b>เ</b> ำด้นหา                           | 4                                                                                                    | ังหวัดจังหวัด ▼ สถานะกา                                                                                                    | ารกรอกสถานะการกรอกข้อมุล 🔻                                                                                 | <b>ด้นหา</b>                     |
| <b>2</b>                                  | (                                                                                                    |                                                                                                    | N.1                                                                                                    |                                  |
| 💌 กรอกข                                   | อมูล 29 บระการ เรยบรอย สามารถคลกดูรายส                                                                                                    | ะเอยดการกรอกขอมูลเด 💷 ยงเมเตกรอกขอมูล 29 บระกา                                                                                                    | ระบอลามารถดูรายละเอยดการกรอกขอมูล เด                                                                       |                                  |
| 0 1011                                    | 201531581                                                                                                    | 431101701701111111150111111                                                                                                    | 17/16 (217/17/1                                                                                            |                                  |
| 1                                         | โรงเรียบหมองไสวิทยว                                                                                                    | เขตขึ้นที่การศึกษาประกาศึกษา จอรราบี เขต1                                                                                                    | 087 8563216                                                                                                | មណាទោះសារដែលអូល                  |
| 1                                         | โรงเรียนหนองไฮวิทนา<br>โรงเรียนหนองเต็ง(นำวัฒนาอุปตันภ์)                                                                                                    | เขตพื้นที่การศึกษาประถมศึกษา อุตรธานี เขต1<br>เขตพื้นที่การศึกษาประถมศึกษา อุตรธานี เขต1                                                                                                    | 087 8563216                                                                                                |                                  |
| 1<br>2<br>3                               | โรงเรียนหนองไฮวิทนา<br>โรงเรียนบ้านดงเค็ง(นำวัฒนาอุปถัมภ์)<br>โรงเรียนบ้านท่าตมดงสระหัง                                                                                                    | เขตพื้นที่การศึกษาประถมศึกษา อุตรธานี เขต1<br>เขตพื้นที่การศึกษาประถมศึกษา อุตรธานี เขต1<br>เขตพื้นที่การศึกษาประถมศึกษา อุตรธานี เขต1                                                                                                    | 087 8563216<br>042-292246<br>042266378                                                                     |                                  |
| 1<br>2<br>3<br>4                          | ໂຮงเรียนหนองไสวิทนา<br>ໂรงเรียนบ้านดงเด็ง(นำวัฒนาอุปถัมภ์)<br>ໂรงเรียนบ้านท่าดูมดงสระหัง<br>ໂรงเรียนชุมชนหนุม่นวิทยาสระค์                                                                                                    | เขตที่แท็การศึกษาประถมศึกษา อุตรธานี เขต1<br>เขตที่แท็การศึกษาประถมศึกษา อุตรธานี เขต1<br>เขตที่แท็การศึกษาประถมศึกษา อุตรธานี เขต1<br>เขตที่แท็การศึกษาประถมศึกษา อุตรธานี เขต1                                                                                                    | 087 8563216<br>042-292246<br>042-266378<br>042-266445                                                      |                                  |
| 1<br>2<br>3<br>4<br>5                     | โรงเรียนหนองไสวิทนา<br>โรงเรียนบ้านดงเด็ง(น่าวัฒนาอุปถัมภ์)<br>โรงเรียนบ้านท่าดูมดงสระหัง<br>โรงเรียนชุมชนหนูม่นวิทยาสรรค์<br>โรงเรียนชุมชนหนูม่นวิทยาสรรค์                                                                                                    | เขตที่เท็การศึกษาประถมศึกษา อุตรธานี เขต1<br>เขตที่เท็การศึกษาประถมศึกษา อุตรธานี เขต1<br>เขตที่เท็การศึกษาประถมศึกษา อุตรธานี เขต1<br>เขตที่เท็การศึกษาประถมศึกษา อุตรธานี เขต1<br>เขตที่เท็การศึกษาประถมศึกษา อุตรธานี เขต1                                                                                                    | 087 8563216<br>042-292246<br>042266378<br>042-266445<br>042290336                                          |                                  |
| 1<br>2<br>3<br>4<br>5<br>6                | ໂຮເອັບນານລະໄສວິทນາ<br>ໂຮເອັບນນ້ານອະເສັ້ນ(ປ່າວັໝນາວຸປຄົນກົ)<br>ໂຮເອັບນນ້ານກ່າງຜູລະສະຫຈັນ<br>ໂຮເອັບນານນານນຸມຸ່ນນວິທຍາສະສຄ໌<br>ໂຮເອັບນານອົນກັບນ້ານການລະຫວ້າການລະໄຜ່<br>ໂຮເອັບນໂຮຍຊັງກຍາ ຈະພ(ນຸນນານນາງ)                                                                                                    | เขตที่เท็การศึกษาประถมศึกษา อุตรธานี เขต1<br>เขตที่เท็การศึกษาประถมศึกษา อุตรธานี เขต1<br>เขตที่เท็การศึกษาประถมศึกษา อุตรธานี เขต1<br>เขตที่เท็การศึกษาประถมศึกษา อุตรธานี เขต1<br>เขตที่เท็การศึกษาประถมศึกษา อุตรธานี เขต1<br>เขตที่เท็การศึกษาประถมศึกษา อุตรธานี เขต1                                                                                           | 087 8563216<br>042-292246<br>042266378<br>042-266445<br>042290336<br>042-218180                            |                                  |
| 1<br>2<br>3<br>4<br>5<br>6<br>7           | โรงเรียนหนองไฮวิทนา<br>โรงเรียนบ้านดงเด็ง(น่าวัฒนาอุปดัมภ์)<br>โรงเรียนบ้านท่าดูมดงสระหัง<br>โรงเรียนขมขนหมุมบ้านกาสรรค์<br>โรงเรียนโรงเรียนบ้านหนองหว่าหนองไผ่<br>โรงเรียนโรงเรียนบ้านหองหว่าหนองไผ่<br>โรงเรียนบ้านหนองให้เหนองหิน                                                                               | เขตพื้นที่การศึกษาประถมศึกษา อุตรธานี เขต1<br>เขตพื้นที่การศึกษาประถมศึกษา อุตรธานี เขต1<br>เขตพื้นที่การศึกษาประถมศึกษา อุตรธานี เขต1<br>เขตพื้นที่การศึกษาประถมศึกษา อุตรธานี เขต1<br>เขตพื้นที่การศึกษาประถมศึกษา อุตรธานี เขต1<br>เขตพื้นที่การศึกษาประถมศึกษา อุตรธานี เขต1                                                                                     | 087 8563216<br>042-292246<br>042266378<br>042-266445<br>042290336<br>042-218180                            |                                  |
| 1<br>2<br>3<br>4<br>5<br>6<br>7<br>8      | โรงเรียนหนองไฮวิทนา<br>โรงเรียนบ้านดงเด็ง(น่าวัฒนาอุปดับภ์)<br>โรงเรียนบ้านท่าดูมดงสระหัง<br>โรงเรียนบ้านท่องหว่าหนองได่<br>โรงเรียนโรงเรียนบ้านหนองหว่าหนองได่<br>โรงเรียนโรงเรียนบ้านหองได่หนองหิน<br>โรงเรียนบ้านหนองได่หนองหิน                                                                                 | เขตหันที่การศึกษาประถมศึกษา อุตรธานี เขต1<br>เขตหันที่การศึกษาประถมศึกษา อุตรธานี เขต1<br>เขตหันที่การศึกษาประถมศึกษา อุตรธานี เขต1<br>เขตหันที่การศึกษาประถมศึกษา อุตรธานี เขต1<br>เขตหันที่การศึกษาประถมศึกษา อุตรธานี เขต1<br>เขตหันที่การศึกษาประถมศึกษา อุตรธานี เขต1<br>เขตหันที่การศึกษาประถมศึกษา อุตรธานี เขต1                                              | 087 8563216<br>042-292246<br>042266378<br>042-266445<br>042290336<br>042-218180                            |                                  |
| 1<br>2<br>3<br>4<br>5<br>6<br>7<br>8<br>9 | โรงเรียนหนองไฮวิทนา<br>โรงเรียนน้ำนดงเด็ง(น่าวัฒนาอุปดัมภ์)<br>โรงเรียนน้ำนท่าดูมดงสระหัง<br>โรงเรียนนับท่าดูมดงสระหัง<br>โรงเรียนน้อนข้อหมายหนองได้<br>โรงเรียนใทยรัฐวิทยา ๙๒(ชุมชนนาย่า)<br>โรงเรียนน้ำนหนองได้หนองหิน<br>โรงเรียนน้ำแหนองได้หนองหิน<br>โรงเรียนน้ำแหลงได้หนองเห็น<br>โรงเรียนน้ำแหลงได้หนองเห็น | เขตหันที่การศึกษาประถมศึกษา อุตรธานี เขต1<br>เขตหันที่การศึกษาประถมศึกษา อุตรธานี เขต1<br>เขตหันที่การศึกษาประถมศึกษา อุตรธานี เขต1<br>เขตหันที่การศึกษาประถมศึกษา อุตรธานี เขต1<br>เขตหันที่การศึกษาประถมศึกษา อุตรธานี เขต1<br>เขตหันที่การศึกษาประถมศึกษา อุตรธานี เขต1<br>เขตหันที่การศึกษาประถมศึกษา อุตรธานี เขต1<br>เขตหนีที่การศึกษาประถมศึกษา อุตรธานี เขต1 | 087 8563216<br>042-292246<br>042266378<br>042-266445<br>042290336<br>042-218180<br>042 220201<br>042220193 |                                  |

# 19.ออกจากระบบให้กลิกเมนู <mark>ออกจากระบบ</mark> ดังภาพ